# Analyze<sup>IT</sup> Continuous Gas Analyzer AO2000-Caldos17

Thermal Conductivity Gas Analyzer in the Version for Monitoring Hydrogen-Cooled Turbo Generators

# **Operator's Manual** (Condensed Version)

41/24-1021 EN Rev. 2

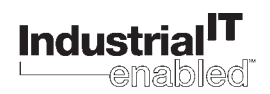

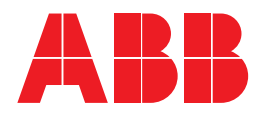

## Contents

| Part 1 | Operation                                          |    |
|--------|----------------------------------------------------|----|
|        | Switching the Sample Component                     | 3  |
|        | Operation                                          | 4  |
|        | Menu Tree                                          | 7  |
|        | Manual Calibration                                 | 8  |
|        | Calibration Reset                                  | 9  |
|        | Selecting the User Interface Language              | 10 |
|        | Changing the Password                              | 11 |
| Part 2 | Description                                        |    |
|        | Configuration                                      | 12 |
|        | Analyzer Module Dimensional and Connection Diagram | 13 |
|        | Electronics Module Connections                     | 14 |
|        | Connection Diagrams                                | 15 |
|        | System Bus and 24 VDC Connections                  | 17 |
|        |                                                    |    |

Page

### Preface

| Content of the<br>Operator's Manual<br>(Condensed Version) | This operator<br>operator's ma<br>the essential<br>Conductivity<br>Generators. | This operator's manual (condensed version) is an extract from the comprehensive operator's manual for the AO2000 Series Continuous Gas Analyzers. It contains the essential information you will need to operate the AO2000-Caldos17 Thermal Conductivity Gas Analyzer in the Version for Monitoring Hydrogen-Cooled Turbo Generators. |  |  |  |
|------------------------------------------------------------|--------------------------------------------------------------------------------|----------------------------------------------------------------------------------------------------|--|--|--|
| Symbols Used in this Manual                                | Ŵ                                                                              | Identifies safety information to be heeded during gas analyzer operation in order to avoid risks to the operator.                                                                                                    |  |  |  |
|                                                            | i                                                                              | Identifies specific information on operation of the gas analyzer as well as on the use of this manual.                                                                                                    |  |  |  |

This Operator's Manual is protected by copyright. The translation, duplication and distribution in any form, even in a revised edition or in extracts, in particular as a reprint, by photomechanical or electronic reproduction or in the form of storage in data processing systems or data networks are prohibited without the consent of the copyright holder and will be prosecuted under civil and criminal law.

# Switching the Sample Component

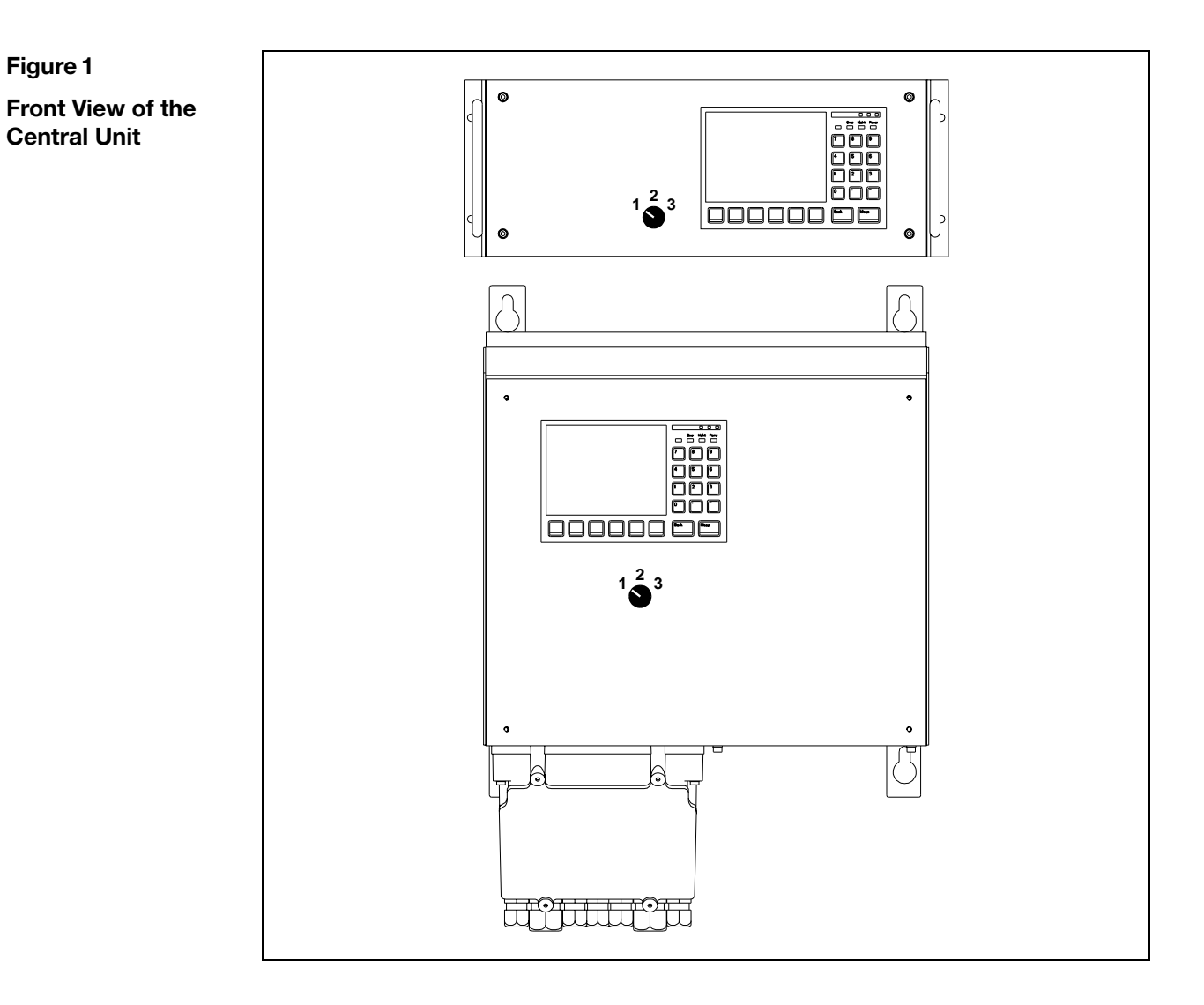

| Switching the<br>Sample Component | Switch<br>Position | Sample Component                                        | Turbo Gen | Turbo Generator Operating State                            |  |
|-----------------------------------|--------------------|---------------------------------------------------------|-----------|------------------------------------------------------------|--|
|                                   | 1 2 3              | 0100 Vol%<br>CO <sub>2</sub> or Argon in Air            | Filling:  | Displacement of air by CO <sub>2</sub> or Argon            |  |
|                                   |                    |                                                         | Emptying: | Displacement of CO <sub>2</sub> or<br>Argon by air         |  |
|                                   | 1 2 3              | 1000 Vol%<br>H <sub>2</sub> in CO <sub>2</sub> or Argon | Filling:  | Displacement of $CO_2$ or<br>Argon by $H_2$                |  |
|                                   |                    |                                                         | Emptying: | Displacement of H <sub>2</sub> by CO <sub>2</sub> or Argon |  |
|                                   | 1 <b>2</b> 3       | 80100 Vol%<br>H <sub>2</sub> in Air                     | Working:  | Monitoring of $H_2$ purity                                 |  |

## Operation

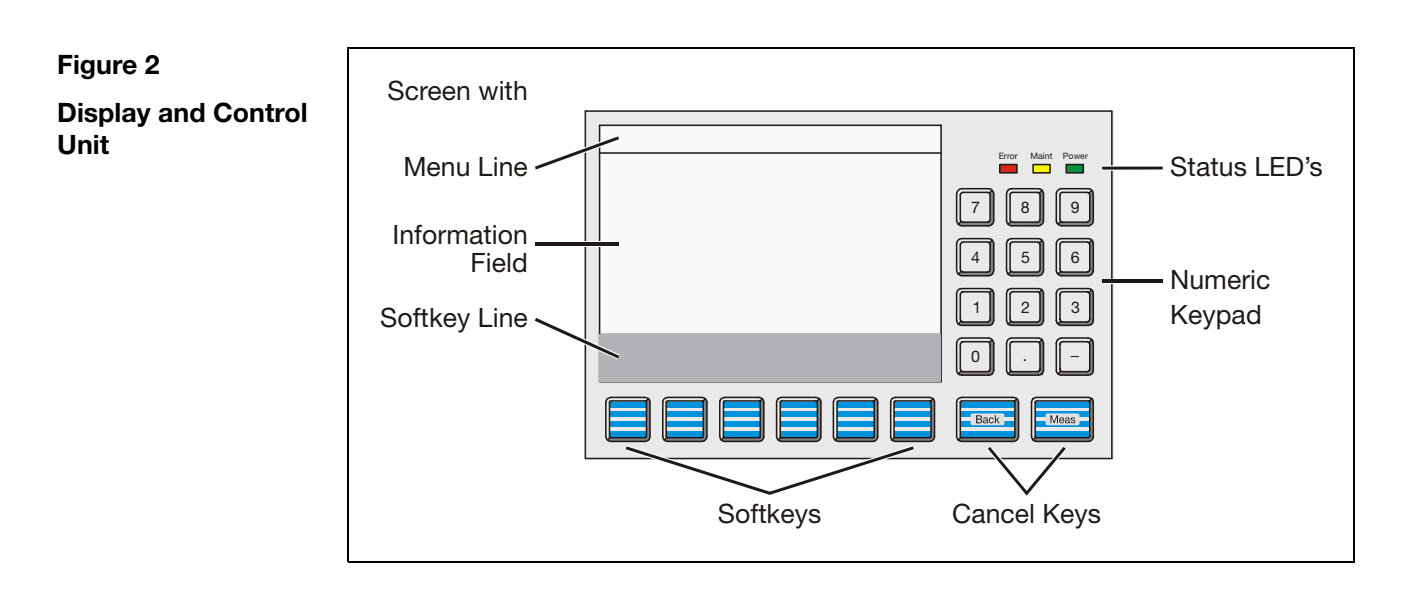

| Status LED's |       | The three LED's next to the screen indicate the gas analyzer's status.                                                                |
|--------------|-------|----------------------------------------------------------------------------------------------------|
|              | Power | Green LED: The power supply is on.                                                                                                    |
|              | Maint | Yellow LED: The "Maintenance Request" status signal is active.                                                                        |
|              | Error | Red LED: The "Failure" status signal or the overall status signal is active.                                                          |
| Cancel Keys  |       | The "Back" and "Meas" keys located under the numeric keypad are designated as cancel keys.                                            |
|              | Back  | The "Back" key allows the operator to cancel a function or menu item and to return to the previous menu level.                        |
|              | Meas  | The "Meas" key allows the operator to cancel a function or menu item and to return to the measured value display in measurement mode. |
|              |       | Only entries confirmed with the ENTER key are stored; unconfirmed items are not accepted.                                             |

Continued on next page

### **Operation**, continued

**Softkeys** The six keys under the screen and the softkey line at the lower edge of the screen are known as softkeys.

A softkey is the combination of the key and its designation in the softkey line.

A softkey does not have any set function, but is assigned a function for a given situation as shown in the softkey line of the screen.

Pressing a softkey is the equivalent of pressing the key assigned to the function; this process is illustrated by the quasi-three-dimensional softkey representation on the screen.

Softkeys are also called keys in this manual.

The Softkeys in Measurement Mode The softkeys and appear in measurement mode.

STATUS

The softkey also appears if an error occurs.

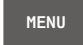

The MENU key is used to call the main menu and switch to menu mode when in measurement mode.

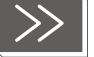

The >> key allows the operator to scroll to the next display "page". This key only allows forward scrolling.

The "Back" key is used for backward scrolling.

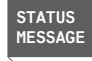

The STATUS MESSAGE key appears in measurement mode if an "Failure" or "Maintenance request" condition arises.

This key allows the operator to call up the status message log and view the status messages.

The user can also call up a detailed display for any message in the log.

Continued on next page

### **Operation**, continued

# The Softkeys inIn menu mode, a series of softkeys appears on the softkey line. Their descriptionsMenu Modeand functions depend on the specific situation.

In menu mode the standard softkeys have the following functions:

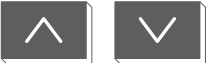

The operator uses these two arrow keys to move the selection cursor up or down in a menu or list to choose menu items.

The item selected is reversed, i.e. appearing as bright characters on a dark background.

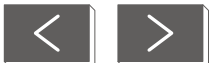

The operator uses these two keys to move the selection cursor left or right, e.g. into or out of a submenu or to select an item in a subordinate list.

The item selected is reversed, i.e. appearing as bright characters on a dark background.

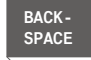

The operator can use the BACKSPACE key to delete characters to the left of the cursor (as in a PC keyboard).

CLEAR The operator can use the CLEAR key to delete all characters in a selected field.

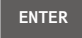

HELP

- The operator can use the ENTER key to:
- Call up menu items for processing
- Start functions
- Confirm entries, e.g. parameter settings

The ENTER key is always at the right margin of the softkey line.

The operator can use the HELP key to access context-sensitive help. The screen will then show a help message explaining the menu item selected.

The operator can use the "Back" key to clear the help message.

### Menu Tree

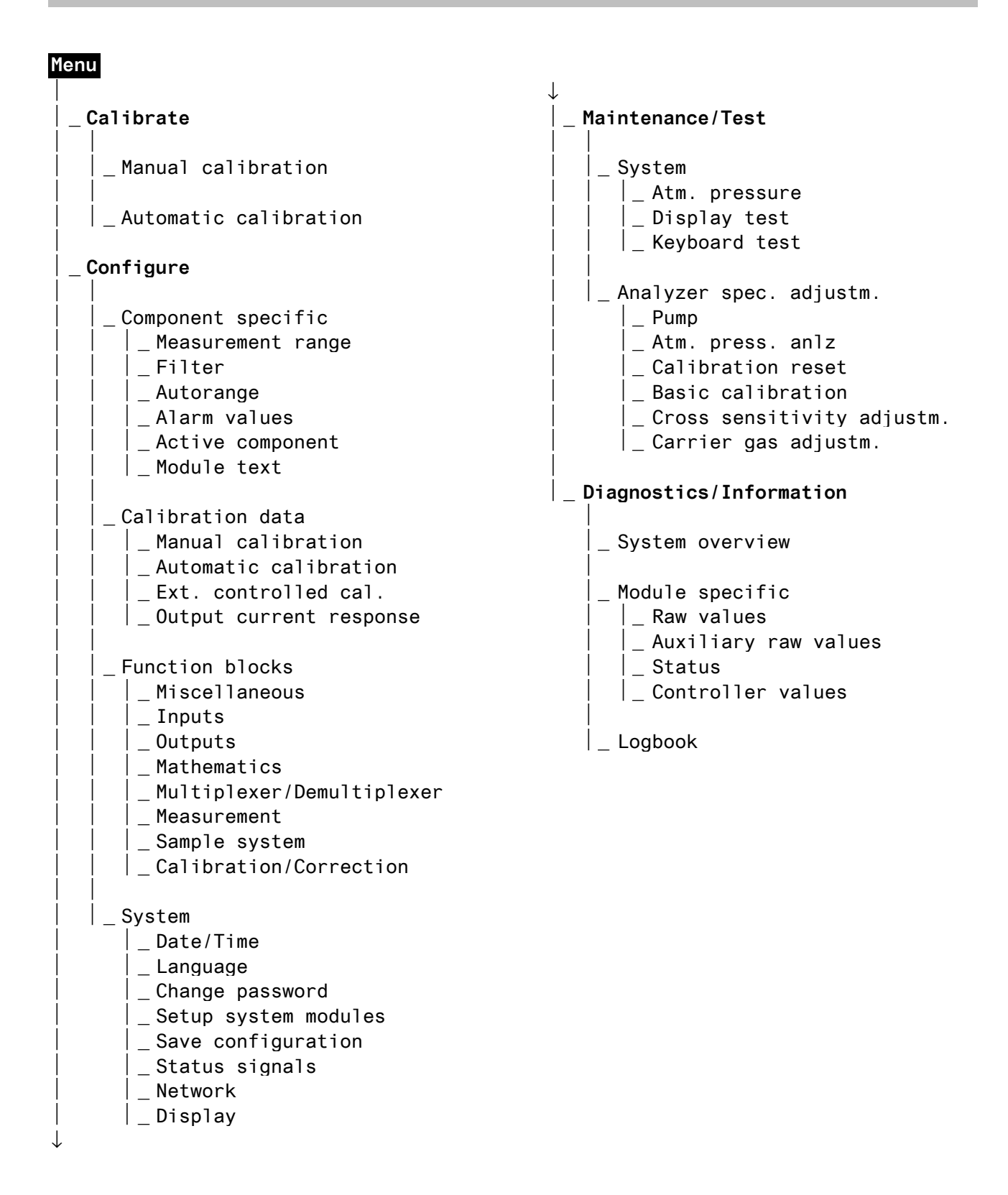

## **Manual Calibration**

**Manual Calibration** 

| Step | Action                                                                                                    |                                                                    | Input/Key                  |
|------|----------------------------------------------------------------------------------------------------|--------------------------------------------------------------------|----------------------------|
| 1    | Select the Manual Calibra                                                                                                    | ation menu.                                                        | MENU                       |
|      | Substitute gas calibrati<br>component 2 (1000 V<br>Argon) must be set as o<br>Zero: 100 Vol% H <sub>2</sub><br>Span: 0 Vol% H <sub>2</sub> | ↓<br>Calibrate<br>ENTER<br>↓<br>Manual<br>Calibration<br>ENTEP     |                            |
|      | Zero calibration:                                                                                                    |                                                                    |                            |
| 2    | Select Zero gas menu item.                                                                                                    |                                                                    | Zero Gas<br>ENTER          |
| 3    | Turn on the zero gas supply (                                                                                                    | H <sub>2</sub> )                                                   |                            |
|      | and confirm.                                                                                                    | _,                                                                 | ENTER                      |
| 4    | If necessary, change the test<br>according to the specification<br>with the numeric keypad (exa                                            | gas concentration <sup>1)</sup><br>to on the $H_2$ cylinder mple). | 99.9 Vo1%<br>ENTER         |
| 5    | When the measurement value stabilizes, initiate zero calibra                                                                               | e indication<br>tion.                                              | ENTER                      |
| 6    | Accept the calibration result<br>or<br>repeat calibration <sup>2)</sup><br>or<br>reject calibration                                        | (forward to step 7)<br>(back to step 4)<br>(back to step 5).       | Or<br>REPEAT<br>Or<br>Back |
|      | Span calibration:                                                                                                    |                                                                    |                            |
| 7    | Select Span gas menuiten                                                                                                    | n.                                                                 | Span gas<br>ENTER          |
| 8    | Turn on the span gas supply<br>when H2:C02 is displayed:<br>when H2:Ar is displayed:<br>and confirm.                                       | CO <sub>2</sub><br>Argon                                           | ENTER                      |
| 9    | If necessary, change the test with the numeric keypad.                                                                                     | gas concentration <sup>1)</sup>                                    | 0.0 Vol%<br>ENTER          |
| 10   | When the measurement value stabilizes, initiate span calibra                                                                               | e indication<br>ation.                                             | ENTER                      |
| 11   | Accept the calibration result<br>or<br>repeat calibration <sup>2)</sup><br>or<br>reject calibration                                        | (forward to step 12)<br>(back to step 9)<br>(back to step 10).     | Or<br>REPEAT<br>Or<br>Back |
| 12   | Return to measurement value                                                                                                    | e readout.                                                         | Meas                       |

1) The initialized test gas concentration is shown as the set point.

2) It may be necessary to repeat calibration if the measurement value is still not stable after calibration has been started. The subsequent process is based on the measurement value obtained in the previous calibration.

## **Calibration Reset**

i

When should a calibration reset be performed?

A calibration reset should be performed if the gas analyzer can no longer be calibrated by normal means. A possible cause of this is calibration of the gas analyzer with the wrong test gases.

| Calibration Reset | Step | Action                                     | Input/Key                       |
|-------------------|------|--------------------------------------------|---------------------------------|
|                   | 1    | Select Calibration reset menuitem.         | MENU<br>↓                       |
|                   |      |                                            | Maintenance/Test<br>ENTER<br>↓  |
|                   |      |                                            | Analyzer spec.<br>adjustm.<br>↓ |
|                   |      |                                            | Calibration                     |
|                   |      |                                            | reset                           |
|                   |      |                                            | ENTER                           |
|                   | 2    | Select component.                          | ∧ or ∨                          |
|                   |      |                                            | ENTER                           |
|                   | 3    | Start calibration reset.                   | CAL RESET                       |
|                   |      |                                            | $\downarrow$                    |
|                   |      |                                            | YES                             |
|                   | 4    | Enter password for access level 1.         | 471100                          |
|                   |      |                                            | ENTER                           |
|                   | 5    |                                            | CAL RESET                       |
|                   |      | The system performs the calibration reset. |                                 |
|                   | 6    | Return to measurement value readout.       | Meas                            |

The gas analyzer should be calibrated after a calibration reset.

# Selecting the User Interface Language

| Selecting Language | Step | Action                                  | Input/Key          |
|--------------------|------|-----------------------------------------|--------------------|
|                    | 1    | Select Language menu item.              | MENU<br>↓          |
|                    |      |                                         | Configure<br>ENTER |
|                    |      |                                         | $\downarrow$       |
|                    |      |                                         | System<br>↓        |
|                    |      |                                         | Language<br>ENTER  |
|                    | 2    | Select language.                        | < or ><br>ENTER    |
|                    | 3    | Enter password for access level 2.      | 081500<br>ENTER    |
|                    |      | The system is loading the new language. |                    |
|                    | 4    | Return to measurement value readout.    | Meas               |

# **Changing the Password**

| Changing the Password | Step | Action                                                                                                   | Input/Key                                                              |
|-----------------------|------|----------------------------------------------------------------------------------------------------|------------------------------------------------------------------------|
|                       | 1    | Select Change password menuitem.                                                                         | MENU<br>↓<br>Configure<br>ENTER<br>↓<br>System<br>↓<br>Change password |
|                       |      |                                                                                                    | ENTER                                                                  |
|                       | 2    | Use the arrow keys to select the user group<br>for which the password is to be changed<br>(for example). | Maintenance<br>ENTER                                                   |
|                       | 3    | Use the numeric keypad to enter the old 6-digit password (for example).                                  | 471100<br>ENTER                                                        |
|                       | 4    | Use the numeric keypad to enter the new 6-digit password (for example).                                  | 471200<br>ENTER                                                        |
|                       | 5    | Re-enter the new password (for example).                                                                 | 471200<br>ENTER                                                        |
|                       | 6    | Return to measurement value readout.                                                                     | Meas                                                                   |

# **Password Setting** The default passwords are shown in the following table. User-specific passwords can be entered into the right column.

| User Groups      | Access to<br>Password Levels | Default<br>Passwords | User-specific<br>Passwords |
|------------------|------------------------------|----------------------|----------------------------|
| Every user       | 0                            | None                 |                            |
| Maintenance team | 0, 1                         | 471100               |                            |
| Specialist team  | 0, 1, 2                      | 081500               |                            |

# Configuration

| Sample Components           | No.                                                                                                    | Measu     | rement ranges, sa                      | mple components and associated gas                                                                                                 |
|-----------------------------|----------------------------------------------------------------------------------------------------|-----------|----------------------------------------|----------------------------------------------------------------------------------------------------|
| and                         | 1                                                                                                    | 0100      | Vol% CO <sub>2</sub> or Arg            | on in air                                                                                                    |
| Measurement Ranges          | 2                                                                                                    | 1000      | Vol% H <sub>2</sub> in CO <sub>2</sub> | or Argon                                                                                                    |
|                             | 3                                                                                                    | 80100     | ) Vol% $H_2$ in air                    |                                                                                                    |
|                             |                                                                                                    | (80/85)   | /90100 Vol% or                         | 10090/85/80 Vol% according to order)                                                                                               |
|                             |                                                                                                    |           |                                        |                                                                                                    |
| Input and Output<br>Signals | Status signal output                                                                                                    |           | utput                                  | Single status output via digital outputs on the digital I/O module "Status signals/Externally controlled calibration" (see Fig. 5) |
|                             | Sample component switch over<br>and feed back                                                                                                 |           | onent switch over                      | Digital inputs and outputs on the digital I/O module "Measuring range control" (see Fig. 6)                                        |
|                             | Currei                                                                                                    | nt output |                                        | Analog output AO1 on the analog output module, current range 420 mA (see Fig. 8)                                                   |
| Indication                  | 1 deci                                                                                                    | mal place | 9                                      |                                                                                                    |
| Time Constant               | T90 = 15 sec.                                                                                                    |           |                                        |                                                                                                    |
| Calibration                 | Substitute gas calibration using sample component 2 (1000 Vol% $H_2$ in CO <sub>2</sub> /Argon)<br>Zero: 100 Vol% $H_2$<br>Span: 0 Vol% $H_2$ |           |                                        |                                                                                                    |

# Analyzer Module Dimensional and Connection Diagram

#### Figure 3

#### Analyzer Module Dimensional and Connection Diagram

(Dimensions in mm)

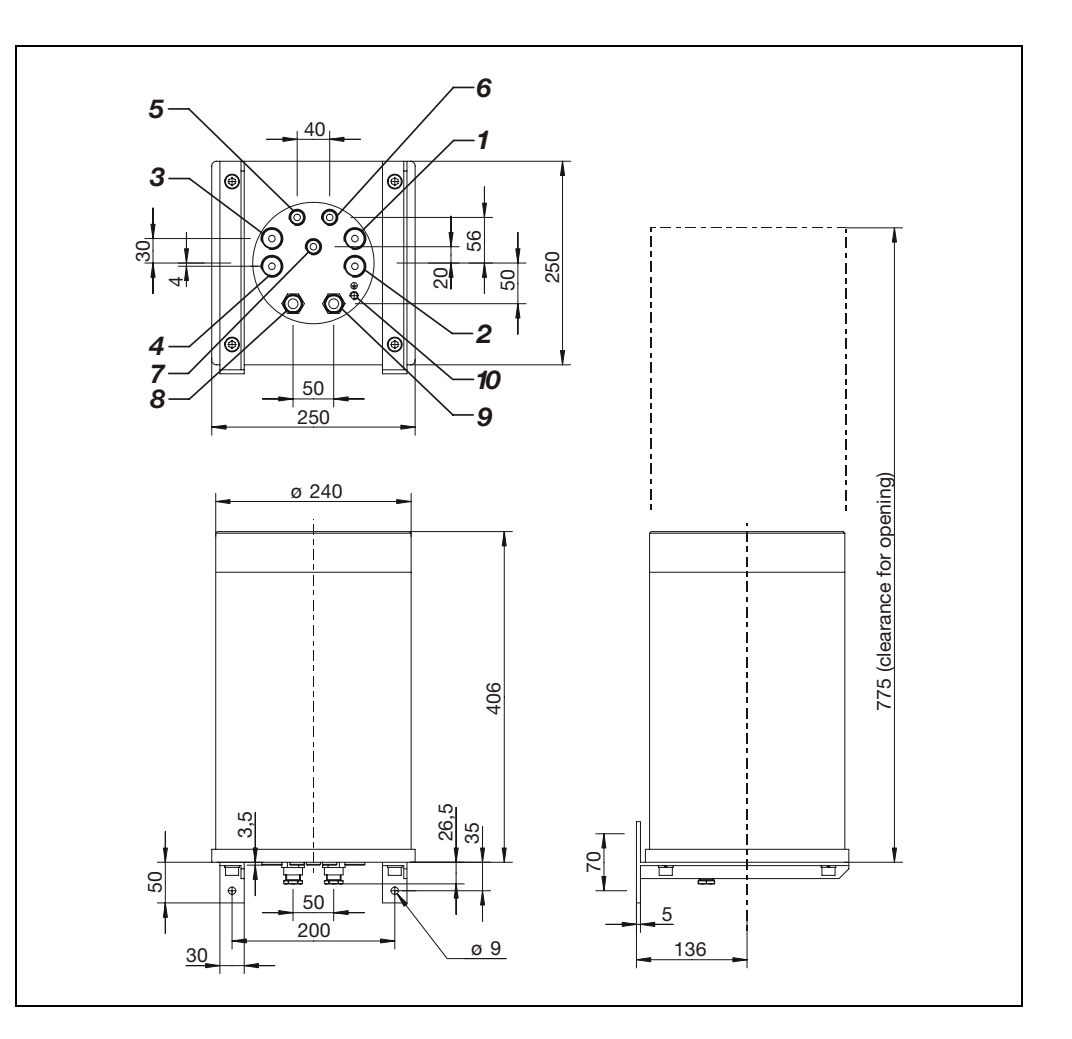

Gas Connections:

- **1** Sample gas inlet
- 2 Sample gas outlet
- 3 Vent opening<sup>2)</sup>
- 4 Vent opening<sup>2)</sup>
- 5 Purge gas inlet <sup>1)</sup>
- 6 Purge gas outlet<sup>1)</sup>
- 7 Pressure sensor

- **Electrical Connections:**
- 8 System bus
- 9 24 VDC
- 10 Potential compensation
- 1) Option
- 2) only in version for sample gas under positive pressure

## **Electronics Module Connections**

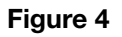

### Electronics Module Connections

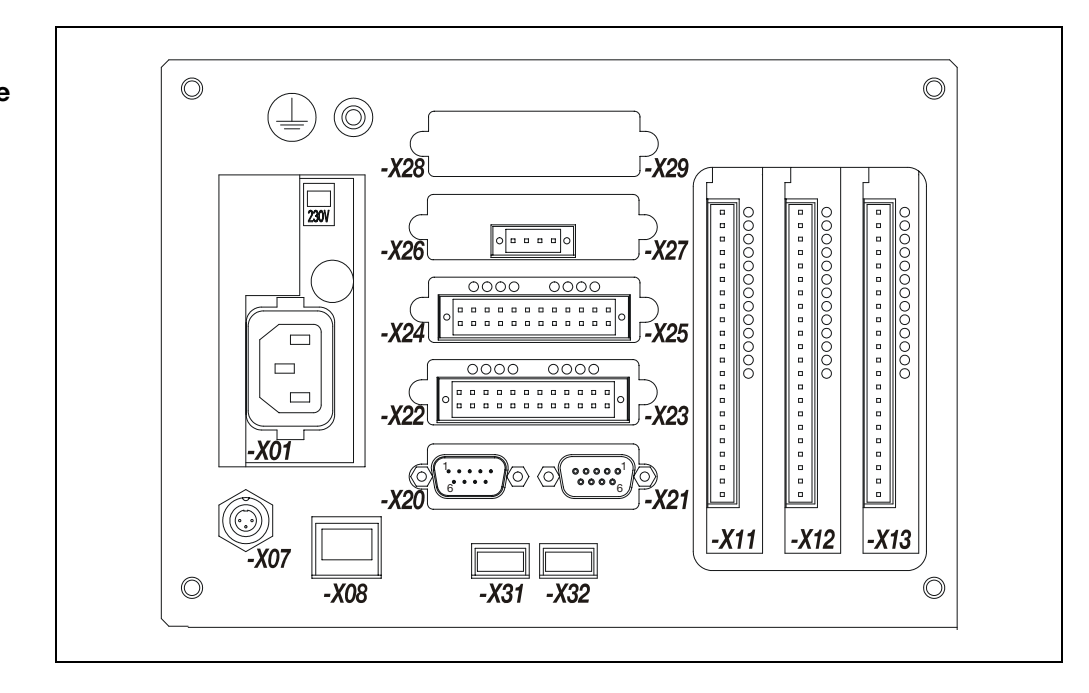

| -X01 | 115/230 VAC  | power supply | connection   |
|------|--------------|--------------|--------------|
| X01  | 110/200 0/10 | power suppry | 001110011011 |

- -X07 System bus connection
- -X08 Ethernet 10/100BASE-T interface
- -X20/-X21 RS232/RS485 module (option)
- -X22/-X23 Digital I/O module "Status signals/Externally controlled calibration" (see Figures 5 and 7)
- -X24/-X25 Digital I/O module "Measuring range control" (see Figures 6 and 7)
- -X26/-X27 Analog output module (see Figure 8)
- -X31, -X32 not used
- -X11...-X13 I/O boards (options)
- Potential compensation connection

# **Connection Diagrams**

Figure 5

Digital I/O Module "Status Signals/ Externally Controlled Calibration" Connection Diagram

| 1  | DI4 -  | Abaleich Endpunkt             |
|----|--------|-------------------------------|
| 2  | +      | Adjust End Point              |
| 3  | GND    |                               |
| 5  | DI3 -  | Abgleich Nullpunkt            |
| 6  | +      | Adjust Zero Point             |
| 4  | GND    |                               |
| 7  | DI2 -  | Autokalibrierung sperren      |
| 8  | +      | Inhibit Automatic Calibration |
| 9  | GND    |                               |
| 11 | DI1 -  | Autokalibrierung starten      |
| 12 | +      | Start Automatic Calibration   |
| 10 | GND    |                               |
| 13 | DO4 NO | Externes Magnetventil         |
| 15 | С      | External Solenoid Valve       |
| 17 | NC     |                               |
| 14 | DO3 NO | Wartungsbedarf                |
| 16 | С      | Maintenance Request           |
| 18 | NC     |                               |
| 19 | DO2 NO | Funktionskontrolle            |
| 21 | С      | Maintenance Mode              |
| 23 | NC     |                               |
| 20 | DO1 NO | Ausfall                       |
| 22 | С      | Failure                       |
| 24 | NC     |                               |

#### Figure 6

| _  |          |                             |                                                            |
|----|----------|-----------------------------|------------------------------------------------------------|
| 1  | DI4 -    | nicht belegt                |                                                            |
| 2  | +        | not used                    |                                                            |
| 3  | GND      |                             |                                                            |
| 5  | DI3 -    | Messkomponenten-Umschaltung | H <sub>2</sub> :Luft                                       |
| 6  | +        | Sample Component Switchover | H <sub>2</sub> :Air                                        |
| 4  | GND      |                             |                                                            |
| 7  | DI2 -    | Messkomponenten-Umschaltung | H <sub>2</sub> :CO <sub>2</sub> oder H <sub>2</sub> :Argon |
| 8  | +        | Sample Component Switchover | H <sub>2</sub> :CO <sub>2</sub> or H <sub>2</sub> :Argon   |
| 9  | GND      |                             |                                                            |
| 11 | I DI1 -  | Messkomponenten-Umschaltung | CO <sub>2</sub> :Luft oder Argon:Luft                      |
| 12 | 2 +      | Sample Component Switchover | CO <sub>2</sub> :Air or Argon:Air                          |
| 10 | ) GND    |                             |                                                            |
| 13 | B DO4 NO | nicht belegt                |                                                            |
| 15 | 5 C      | not used                    |                                                            |
| 17 | 7 NC     |                             |                                                            |
| 14 | 1 DO3 NO | Messkomponenten-Rückmeldung | H <sub>2</sub> :Luft                                       |
| 16 | 6 C      | Sample Component Feedback   | H <sub>2</sub> :Air                                        |
| 18 | B NC     |                             | -                                                          |
| 19 | DO2 NO   | Messkomponenten-Rückmeldung | H <sub>2</sub> :CO <sub>2</sub> oder H <sub>2</sub> :Argon |
| 21 | I C      | Sample Component Feedback   | H2:CO2 or H2:Argon                                         |
| 23 | B NC     |                             |                                                            |
| 20 | DO1 NO   | Messkomponenten-Rückmeldung | CO <sub>2</sub> :Luft oder Argon:Luft                      |
| 22 | 2 C      | Sample Component Feedback   | CO <sub>2</sub> :Air or Argon:Air                          |
| 24 | 1 NC     |                             | -                                                          |
|    |          |                             |                                                            |

Continued on next page

## Connection Diagrams, continued

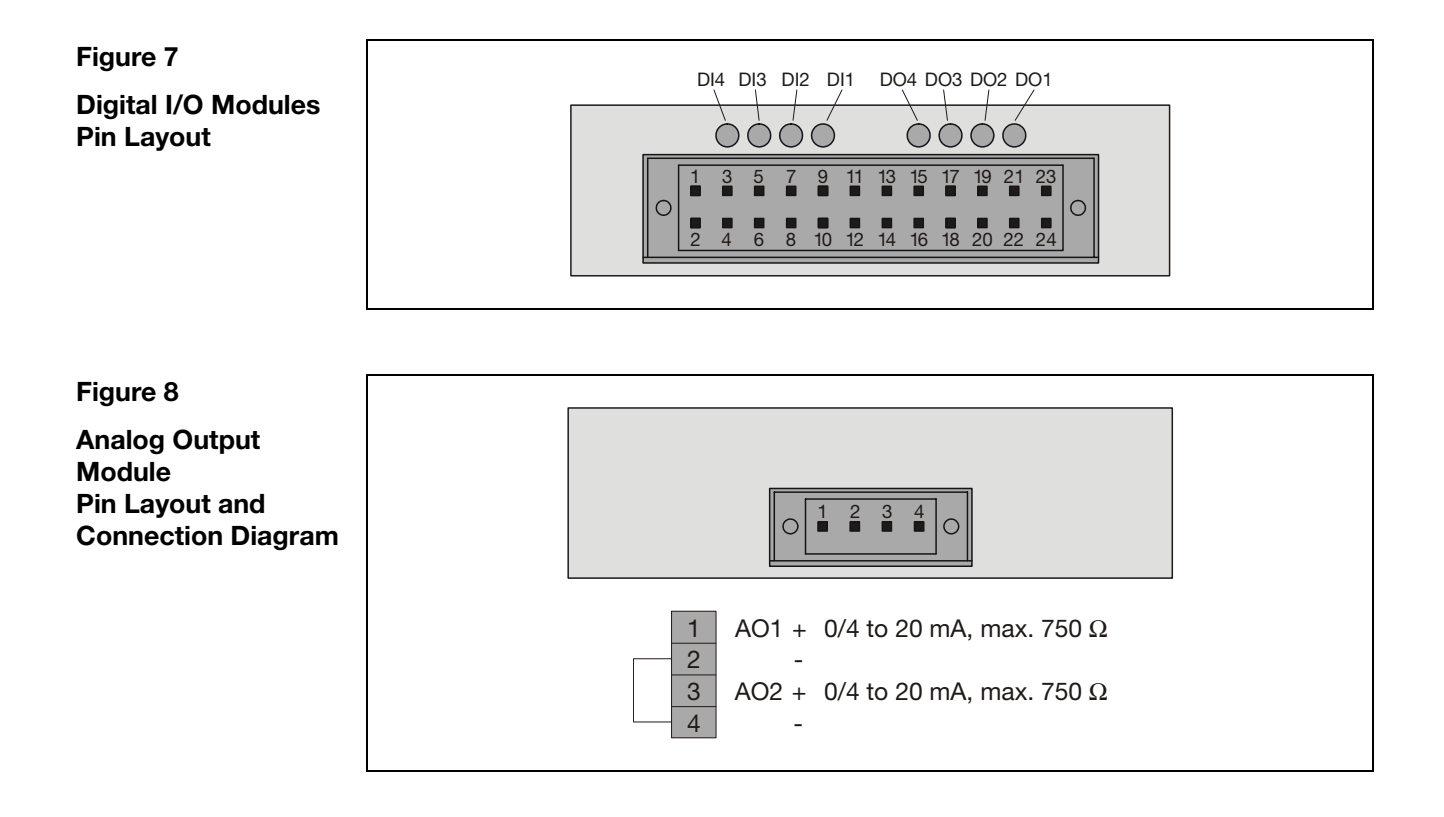

## System Bus and 24 VDC Connections

Figure 9

System Bus and 24 VDC Connections

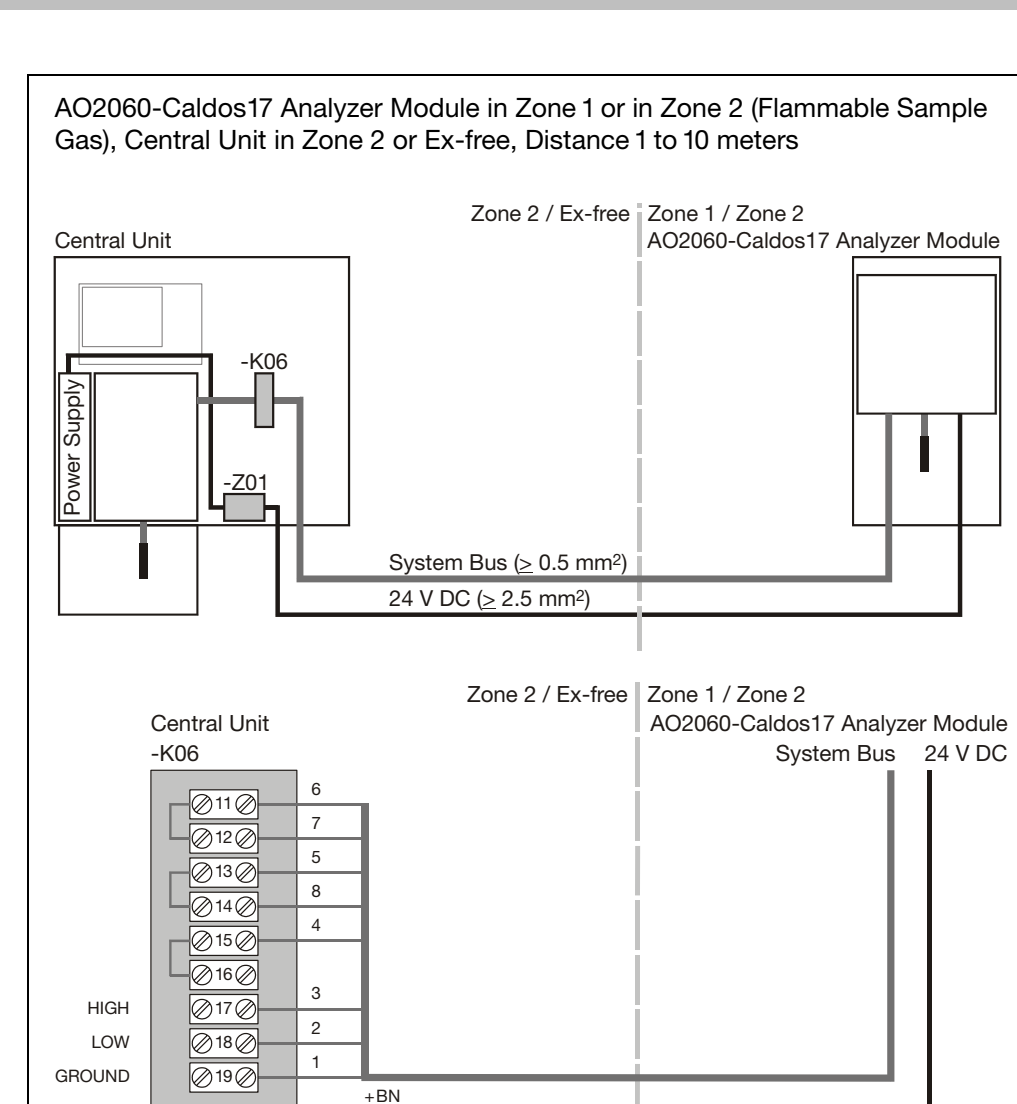

GNYE

- BU

-Z01

+@ @@

The Industrial  $^{IT}$  word mark and all mentioned product names in the form XXXXIT are registered or pending trademarks of ABB.

ABB has Sales & Customer Support expertise in over 100 countries worldwide.

www.abb.com

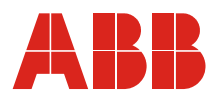

#### ABB Automation Products GmbH

Analytical Division Stierstaedter Strasse 5 60488 Frankfurt am Main Germany Phone: +49 69 7930-40 Fax: +49 69 7930-4566 E-Mail: analytical-mkt.deapr@de.abb.com The Company's policy is one of continuous product improvement and the right is reserved to modify the information contained herein without notice.

Printed in the Fed. Rep. of Germany (04.04)

© ABB 2004